## The NEW ACSI/FACCS/CGACS Master Inservice Program

Go To ACSI Master Inservice Online Program <u>www.schoolmission.net</u> Click on Teacher Inservice Training for Teachers and Staff Please call me if you would like more instructions 1-877-765-1116 (office) and 877-765-9116 (Fax). Email: barry.morris@wmcarey.edu

This important upgrade of our inservice program has several goals:

- 1) Reduce the amount of postage cost for member schools;
- 2) Reduce the amount of paper reports being stored by schools;
  - Provide online inservice reports for all teachers;
- 4) Allow teachers immediate access to improve the accuracy of the reports;
  - 5) To simplify the responsibilities of each inservice coordinator.

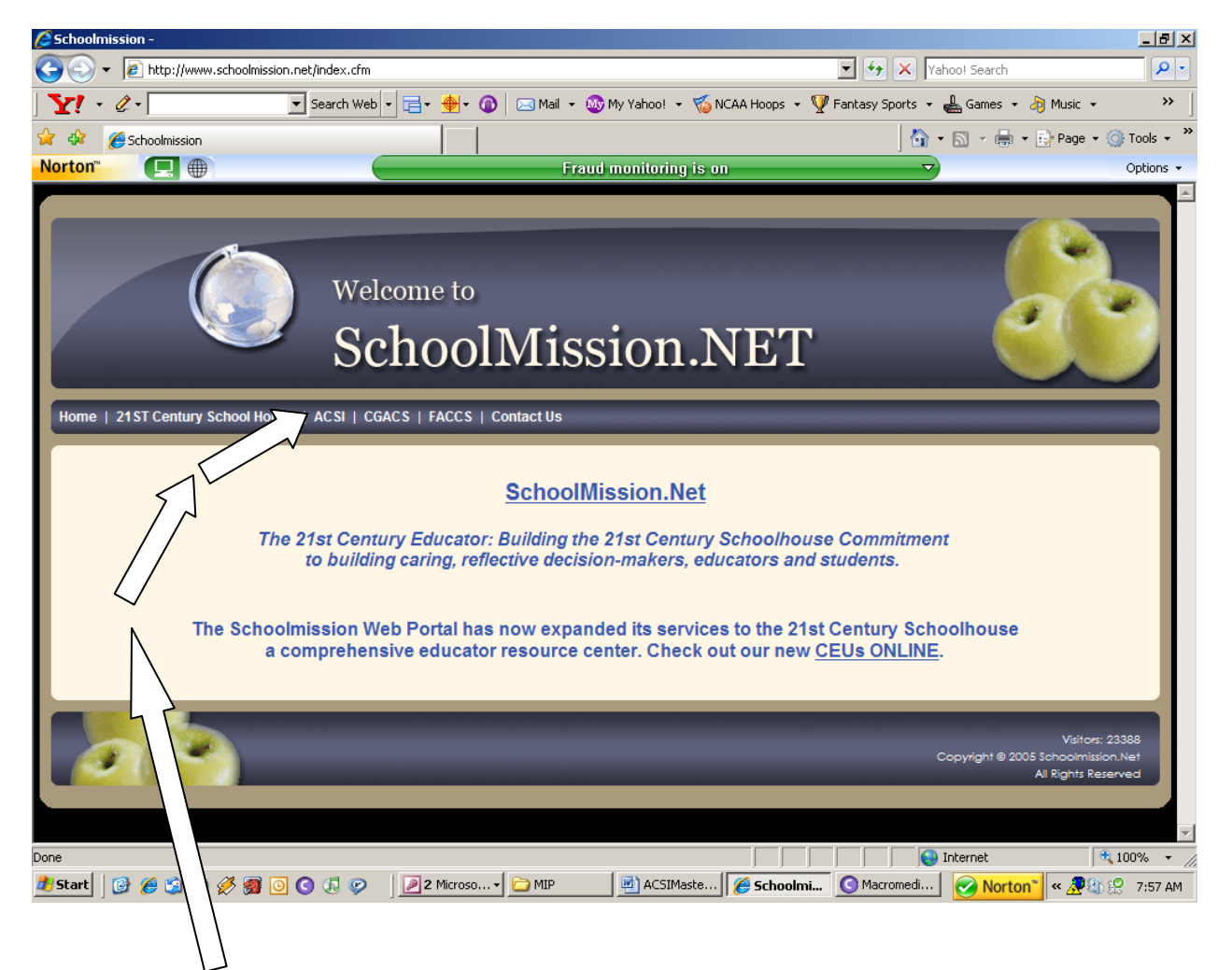

Select your webpage: Administrator (Total School) and Teacher (Individual Report)

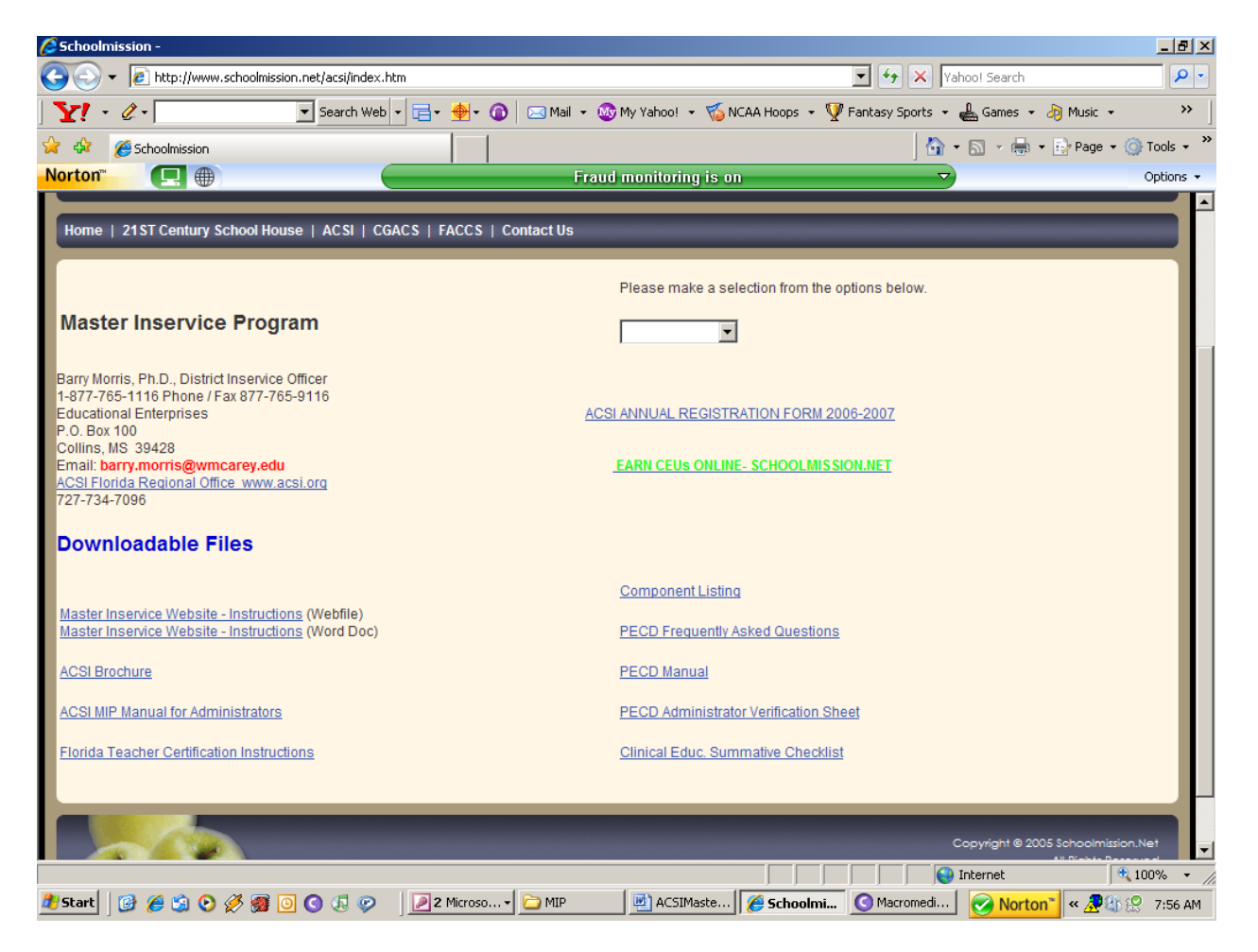

## EACH ASSOCIATION (ACSI, FACCS, AND CGACS) HAS ITS OWN HOMEPAGE.

On the homepage you will find downloadable files for your program.

Print out **Florida Teacher Certification Instructions** and give to any teacher wishing to begin the certification process. Request a SPECIAL DOE fingerprint card and Initial Certificate Application from Dr. Morris. Other fingerprint reports are not accepted by the Department of Education.

**Component Listing** – This form gives you the correct number for any particular inservice program you are requesting points.

PECD Program (PECD FAQS, PECD Manual, PECD Verification Sheet, Clinical Educator Summative Checklist) – These files are to be used when taking a teacher through the PECD Program. Only accredited schools can conduct the PECD program.

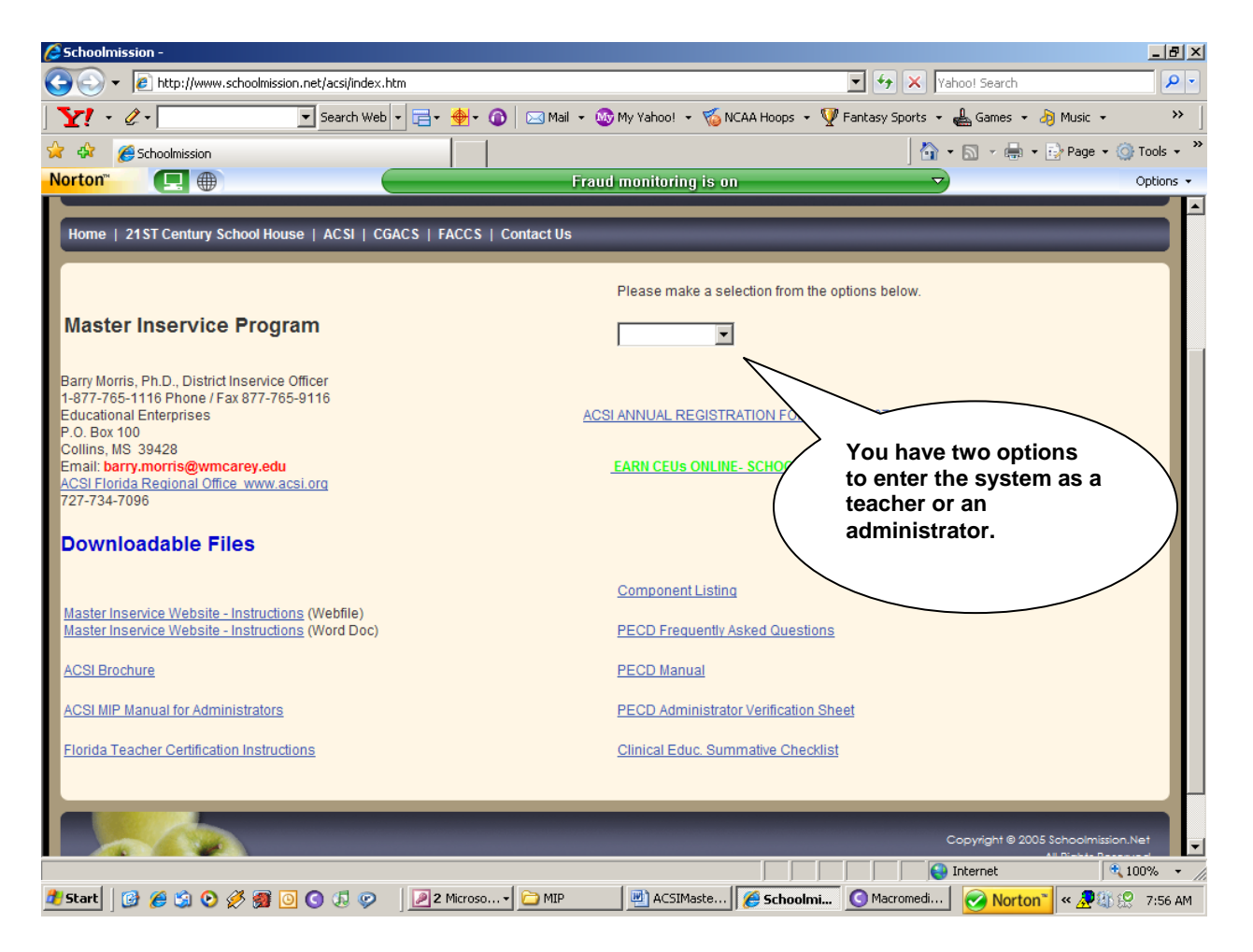

When you were enrolled in the program, the administrator received a school code and pin number. **STEP ONE:** The administrator enters the system, enrolls all the faculty and staff, and begins applying for inservice points.

**STEP TWO:** When you have enrolled all your teachers, then you give them their teacher code and pin number. This allows each teacher to check his/her own record online to insure its accuracy.

| File Edit View Favorites Tools Help                             |                                                                               |
|-----------------------------------------------------------------|-------------------------------------------------------------------------------|
| Address 💩 http://www.schoolmission.net/acsi/teacher_default.cfm | 🔄 🔁 Go 🔄 Links 🎽 🕓 Back 🔹 🎽 Norton Internet Security 🌐 - 🗌 Norton AntiVirus 😢 |
|                                                                 |                                                                               |
|                                                                 |                                                                               |
|                                                                 | Association of Christian                                                      |
|                                                                 | Association of Christian                                                      |
|                                                                 | Schools International                                                         |
|                                                                 |                                                                               |
|                                                                 | Inservice Record System                                                       |
|                                                                 |                                                                               |
| Home   21ST Century School House   ACSI   CGACS   FACCS   C     | ontact Us                                                                     |
|                                                                 |                                                                               |
| Teacher Inservice Reports                                       |                                                                               |
|                                                                 |                                                                               |
| Inservice Number                                                |                                                                               |
| Pin Number                                                      |                                                                               |
|                                                                 |                                                                               |
| Submit Query                                                    |                                                                               |
|                                                                 |                                                                               |
|                                                                 |                                                                               |
|                                                                 |                                                                               |
|                                                                 | Copyright @ 2005 Schoolmision.Net<br>All Right's Reserved                     |
|                                                                 |                                                                               |
|                                                                 |                                                                               |
|                                                                 |                                                                               |
|                                                                 |                                                                               |
|                                                                 |                                                                               |
|                                                                 |                                                                               |
|                                                                 |                                                                               |
| Done                                                            | 😮 Internet                                                                    |
| 🕨 Strawt 📗 🖓 🦛 🏟 🔿 🧭 📨 🦳 🎧 🖓 📟 👘                                | Schoolmission New ACSI 1999 schoolmission?                                    |

| 🖉 Schoolmission -                                                                            |                                                                                                    |
|----------------------------------------------------------------------------------------------|----------------------------------------------------------------------------------------------------|
| File Edit View Favorites Tools Help Address Tools Help Address Tools Help Address Tools Help | 📲 🔁 🐻 Links » 🕜 Back + » Norton Internet Security 🕮 + Norton AntiVirus 😣 +                                                        |
|                                                                                              | Association of Christian<br>Schools International<br>Inservice Record System                                                      |
| Home   21ST Century School House   ACSI   CGACS   FACCS                                      | Type your school code<br>And pin number. This page is<br>only used by administrators.                                             |
|                                                                                              | All Rights Reserved                                                                                                    |
|                                                                                              | er Ins Schaelmirging New 4CSI 1999 schoolmiging?                                                                                  |
| Home   21ST Century School House   ACSI   CGACS   FACCS                                      | Contact Us<br>Type your school code<br>And pin number. This page is only used by administrators.<br>Al Right's Reserved<br>er Ins |

This is the administrator's schoolpage. You have 14 menu options. Your first task is to enroll all your faculty and staff. The system will automatically assign a teacher number and pin number to everyone in your faculty and staff.

| 🚈 Schoolmission -                                                                                                    |                                                                                   |
|----------------------------------------------------------------------------------------------------|-----------------------------------------------------------------------------------|
| File Edit View Favorites Tools Help                                                                                                    | <u></u>                                                                           |
| Address 🗃 http://www.schoolmission.net/acsi/adminmenu.cfm                                                                                                    | 🔽 🛃 Go 🛛 Links 🎬 🕽 🚱 Back 🔹 🎽 Norton Internet Security 🌐 🔹 🛛 Norton AntiVirus 😵 📼 |
| Home   21ST Century School House   ACSI   CGACS   FACCS                                                                                                    | Contact Us                                                                        |
| Lakeland Christian School                                                                                                    |                                                                                   |
| Application for Inservice Points                                                                                                    | Applying for inservice Points                                                     |
| 16957, 06/28/2006, 50604500, Moody Bible I Corinthians<br>16958, 06/28/2006, 50604500, 1 &II Peter<br>17022, 07/08/2006, 51001500, FACA Coaches Clinic<br>17026, 07/26/2006, 58105100, CDAE-Birth-5 yrs 3 CEUs (18 hrs) E<br>16765, 08/03/2006, 58106100, Advanced Driver Education Course | arly Years/Kindergarten Workshop                                                  |
| Individual Application Report                                                                                                    |                                                                                   |
| 17096, 01/07/2006, 51001500, FL Athletic Coaches Association Wi                                                                                                    | nter Clinic 2006                                                                  |
| Application Reports Not Yet Approved                                                                                                    |                                                                                   |
| 14384, 07/08/2004, 50901500, FBM Association Board<br>14366, 09/10/2004, 50112200, Bloodborne Pathogen Training 2004<br>17023, 03/20/2006, 58001500, FLIGHT III Training                                                                                                    |                                                                                   |
| E Done                                                                                                    |                                                                                   |
| 🐉 Start 🛛 🚱 🧑 🚱 🧭 🎆 🗿 💽 🎵 🧼 🔲 ACSI Master I                                                                                                    | íns 🛛 🖉 Schoolmission 🔚 New ACSI 1999 🗧 schoolmission2 🛛 🚫 Norton' 💘 🌐 🏠 3:40 AM  |

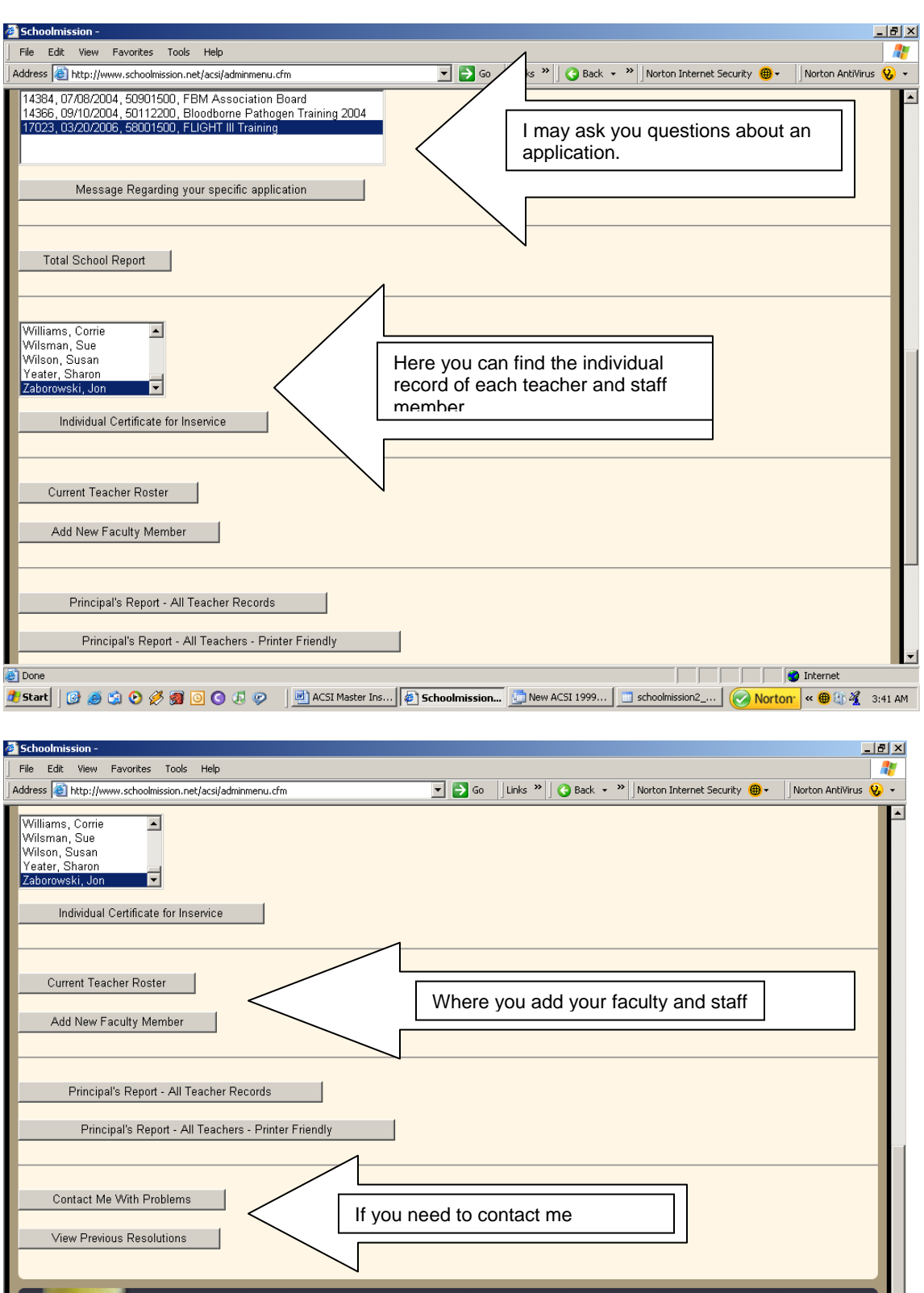

Copyright © 2005 Schoolmission. Net All Right: Reserved

| 🖉 Schoolmission -                                                                                                    |                                                                                                    |  |  |  |
|----------------------------------------------------------------------------------------------------|----------------------------------------------------------------------------------------------------|--|--|--|
| COO - Attp://www.schoolmission.net/faccs/administration.cfm                                                                                                   | 💽 🛃 🗙 Vahoo! Search                                                                                                    |  |  |  |
| 📝 🕈 🖉 🗸 🔽 💽 Search Web 🔹 🚍 🛛 🌚 🖓 🖓 Mail 🔹 🐼 My Yahoo! 🔹                                                                                                    | 🍯 NCAA Hoops 🔹 🦞 Fantasy Sports 🔹 📥 Games 🔹 👌 Music 🔹 🛛 🚿 📗                                                                                                    |  |  |  |
| 😭 🏟 🍘 Schoolmission                                                                                                    | 🐴 👻 🖶 🗸 🖶 🖓 Page 🕶 🎯 Tools 🔹 🂙                                                                                                    |  |  |  |
| Norton" 🔲 🕀 Fraud monitoring                                                                                                    | is on 🗸 Options 🗸                                                                                                    |  |  |  |
| Home   21ST Century School House   ACSI   CGACS   FACCS   Contact Us                                                                                          |                                                                                                    |  |  |  |
| Altamonte Christian School<br>Application for Inservice Points                                                                                                |                                                                                                    |  |  |  |
| Conference Title                                                                                                    |                                                                                                    |  |  |  |
| Component Number                                                                                                    |                                                                                                    |  |  |  |
| Number of Inservice Points An Inservice Point is one training hour. You may not count hom                                                                     | nework or independent study without prior approval.                                                                                                    |  |  |  |
| Course Description  Number of School Participants  Instructor's Name Instructor's Position Site of Inservice Activity Beginning Date Ending Date Submit Query | This is your application for inservice<br>points. When you have completed an<br>activity, you fill out this form and<br>submit it for approval. You can find<br>the correct component number using<br>the Component List. If you are<br>uncertain, then leave the component<br>blank. I will fill it in. Number of<br>inservice points is the exact number<br>of contact hours with the trainer.<br>There are no homework hours. Be<br>sure to keep accurate records of the<br>number of hours each teacher |  |  |  |
| Done<br>2 Start G & S & S & S & S & S & S & S & S & S &                                                                                                    | attended in any particular inservice<br>activity. It is the job of the Inservice<br>Coordinator to maintain the highest<br>quality of inservice offerings.                                                                                                    |  |  |  |